配置优化 夏威 2018-11-25 发表

#### 组网及说明

# 1 配置需求或说明

# 1.1 适用产品系列

本案例适用于如S5500-20TP-SI、S5500-52C-EI、S5500-52C-PWR-EI、S5500-34C-HI、S5800-3 2C-EI、S5800-32F、S5800-60C-PWR、S5830-106S等S5500、S5800、S5830系列的交换机。

#### 1.2 配置需求及实现的效果

通过web页面和命令行备份设备的配置信息。

### 2 组网图

无

# 配置步骤

### 配置步骤

### 3.1 Web页面备份配置信息

适用浏览器登录设备

左边导航栏:设备>配置管理>配置备份。然后选择以".cfg"结尾的配置文件点击备份,再把cfg结尾的文件保存在电脑本地。

| <br>- |  |
|-------|--|
|       |  |
|       |  |

# Web Management Platform

| 设备 > 配置管理 |                         |    |
|-----------|-------------------------|----|
| H3C       | ▲ 配置街份 配置恢复 保存配置 恢复出厂配置 |    |
| ◆ 配置向导    |                         |    |
| IRF       | 配置文件备份:                 |    |
| ◆ 设备概览    | 备份以".cfg"结尾的配置文件        | 新分 |
| 设备        | 备份以".xml'结尾的配置文件        | 斷份 |
| 基本信息      |                         |    |
| 设备维护      |                         |    |
| 日期和时间     |                         |    |
| 日志管理      |                         |    |
| 配置管理      |                         |    |
| 文件管理      | E                       |    |
| 端口管理      |                         |    |
| 端口镜像      |                         |    |
| 用户管理      |                         |    |
| 环回测试      |                         |    |
| 线缆检测      |                         |    |
| 流量监控      |                         |    |
| 流量监管      |                         |    |
| RMON      |                         |    |
| 绿色节能      |                         |    |
| SNMP      |                         |    |
|           |                         |    |

# 3.2 命令行备份设备的配置信息

#打印设备的配置信息

display current-configuration

然后回车,多敲几个空格直到控制台上不打印配置信息。然后把打印的信息复制到记事本里面保存在 电脑本地

配置关键点